MAIRIE DE MONTAGNIEU 20 ROUTE DU VILLAGE 38110 MONTAGNIEU TEL 04 74 97 08 04 MAIRIE-MONTAGNIEU@WANADOO.FR

# NOTICE UTILISATION LOGICIEL E ENFANCE

# PORTAIL FAMILLE

# **POUR INSCRIPTION CANTINE**

17 JUILLET 2018

#### **SE CONNECTER au Portail Famille**

AFIN DE VOUS CONNECTER AU PORTAIL FAMILLE, VOUS DEVEZ CLIQUER SUR LE LIEN « PORTAIL FAMILLE.HTML » QUE NOUS VOUS AVONS ENVOYES PAR MAIL. SUR LA PAGE D'OUVERTURE VOUS TROUVEREZ L'ENCART SUIVANT :

| COMPTE FAMILLE                                            |  |  |  |  |  |  |  |  |  |  |
|-----------------------------------------------------------|--|--|--|--|--|--|--|--|--|--|
| Afin d'accèder à notre service, veuillez vous identifier. |  |  |  |  |  |  |  |  |  |  |
| Identifiant<br>Mot de passe                               |  |  |  |  |  |  |  |  |  |  |
| Connexion<br>Mot de passe publié 2                        |  |  |  |  |  |  |  |  |  |  |
|                                                           |  |  |  |  |  |  |  |  |  |  |

L'IDENTIFIANT VOUS A ETE ENVOYE PAR COURRIER. SINON VEUILLEZ CONTACTER LA MAIRIE AU 0474970804 **OU PAR MAIL MAIRIE-MONTAGNIEU@WANADOO.FR** 

POUR POUVOIR VOUS CONNECTER CLIQUER SUR « MOT DE PASSE OUBLIE » LORS DE VOTRE PREMIERE CONNEXION VOUS DEVREZ CREER VOTRE MOT DE PASSE

CELUI-CI DOIT REPONDRE AUX CRITERES SUIVANTS :

- 8 CARACTERES MINIMUM
- AU MOINS 1 MAJUSCULE
- AU MOINS 1 MINUSCULE
- AU MOINS 1 CARACTERE NUMERIQUE

### **Onglet Accueil**

#### LORSQUE VOUS ETES CONNECTE(E), LA PAGE D'ACCUEIL APPARAIT :

| Bienvenue JEAN DUPONT | vous avez 🗕 Nouveau(x) Message(s)                                         |                                                      |                             |                   |                |                                                                           |               |        | Lundi 4 Mai 20 |  |  |  |  |  |
|-----------------------|---------------------------------------------------------------------------|------------------------------------------------------|-----------------------------|-------------------|----------------|---------------------------------------------------------------------------|---------------|--------|----------------|--|--|--|--|--|
|                       | Accueil M                                                                 | ion compte                                           | les enfants                 | Relevé de compte  |                | Boite de réception                                                        | Liste des dem | nandes | Deconnexion    |  |  |  |  |  |
| Changer mot de passe  | 😚 Bienvenue sur votre page d'                                             | accueil                                              | Bier                        | nvenue sur l      | e Portail      | Famille                                                                   |               |        |                |  |  |  |  |  |
|                       |                                                                           | Responsable                                          |                             |                   |                | Opérations en cours                                                       |               |        |                |  |  |  |  |  |
|                       | Civilité : Monsieur<br>Nom : DUPONT<br>Bienvenue JEAN DUPONT, vous avez 1 | N <sup>®</sup> Famil<br>Prénom<br>Iouveaux Messages⊠ | le: 1001001818331<br>: JEAN |                   | Vo             | A la date du Lundi 4 Mai 2015<br>Votre compte présente un solde de 0.00 € |               |        |                |  |  |  |  |  |
| Infos./Documents      | Informations compte                                                       |                                                      |                             |                   |                |                                                                           |               |        |                |  |  |  |  |  |
|                       |                                                                           | Factures Impayées                                    |                             |                   |                |                                                                           |               |        |                |  |  |  |  |  |
| Fiche d'inscription   |                                                                           |                                                      | Vos fa                      | ctures impayées à | la date du  Lu | ndi 4 Mai 2015 :                                                          |               |        |                |  |  |  |  |  |
|                       |                                                                           |                                                      | N° Facture                  | Date Facture      | Date Echéar    | ice Montant                                                               |               |        |                |  |  |  |  |  |
|                       |                                                                           |                                                      | 📆 AL-36                     | 08/04/2015        | 30/04/2015     |                                                                           | 120.60        |        |                |  |  |  |  |  |
|                       |                                                                           | Total :                                              |                             |                   |                | FACTURES                                                                  | i = 120.60    |        |                |  |  |  |  |  |

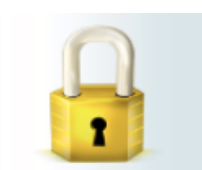

Changer mot de passe SI VOUS SOUHAITEZ CHANGER DE MOT DE PASSE POUR POUVEZ PASSER PAR L'ICONE DE CADENAS A GAUCHE.

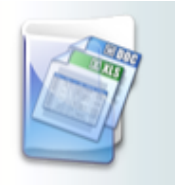

Infos./Documents LA MAIRIE PEUT EGALEMENT VOUS FAIRE PARVENIR UN MESSAGE COMPLEMENTAIRE, OU UN LIEN VERS UNE PAGE INTERNET DEPUIS LE LIENS « INFOS./DOCUMENTS » A GAUCHE DE VOTRE ECRAN. SUR LA PAGE QUI S'OUVRE, VOUS TROUVEREZ UN BOUTON « FORMULAIRES » OU SERONT EVENTUELLEMENT DISPONIBLES DES DOCUMENTS A TELECHARGER ( REGLEMENT INTERIEUR / MENUS...).

Opérations en cours

A la date du Lundi 4 Mai 2015

solde de 0.00 €

LE SOLDE DE VOTRE COMPTE APPARAIT DANS CE CADRE. (ATTENTION LE SOLDE N'EST PAS MIS A JOUR, VU QUE LES ENCAISSEMENTS SE FONT PAR LA PERCEPTION.)

### **Onglet Mon compte**

#### L'ONGLET « MON COMPTE » PERMET LA VISUALISATION DES INFORMATIONS RELATIVES A VOTRE FAMILLE :

| Bienvenue JEAN DUPONT , | vous avez 🗕 Nouveau(×) Message(s) |                              |                               |                                    |                       |                    | Mercredi 8 Avril |
|-------------------------|-----------------------------------|------------------------------|-------------------------------|------------------------------------|-----------------------|--------------------|------------------|
|                         | Accueil                           | Mon compte                   | Mes enfants                   | Relevé de compte                   | Boite de réception    | Liste des demandes | Deconnexion      |
|                         | fright Informations famille       |                              |                               |                                    |                       |                    |                  |
| Infos Responsable       |                                   |                              |                               |                                    |                       |                    |                  |
|                         |                                   |                              |                               | Mon compte                         |                       |                    |                  |
|                         |                                   | Civilité :<br>Nom :          | Monsieur<br>DUPONT            | N° Famille :<br>Prénom :           | 1001001818331<br>JEAN |                    |                  |
| Informations Conjoint   |                                   | Qualité :<br>Adresse :       | Père<br>12 DUE DES BONBONS    | Situation :                        | Séparé<br>31400       |                    |                  |
|                         |                                   | Ville :<br>Téléphone prof. : | SAINT - JEAN                  | Téléphone domici<br>Mobile :       | le: 01.02.03.04.05    |                    |                  |
|                         |                                   | Email :<br>Nom banque :      | jean.dupont@wanadoo.fr        | Titulaire du compt<br>Profession : | e : DUPONT JEAN       |                    |                  |
|                         |                                   | CSP :                        |                               | Employeur :                        | -1. 0.4               |                    |                  |
| Informations Eiscales   |                                   | Autorisation SMS :           | Non                           | Organisme rattach                  | ement: 0              |                    |                  |
| inormations riscales    |                                   |                              |                               |                                    |                       |                    |                  |
|                         |                                   |                              |                               | Mon conjoint                       |                       |                    |                  |
|                         |                                   | News                         | DUDONT                        | Definem i                          | IE ANNE               |                    |                  |
|                         |                                   | Adresse :                    | Lotissement les bons bonbons. | Code postal :                      | 31400                 |                    |                  |
| Informations Caf        |                                   | Ville :                      | SAINT - JEAN                  | Téléphone domi                     | cile :                |                    |                  |
|                         |                                   | Téléphone prof. :            |                               | Mobile :                           |                       |                    |                  |
| -                       |                                   | Email :                      |                               | Profession :                       |                       |                    |                  |
|                         |                                   | CSP :                        |                               | Employeur :                        |                       |                    |                  |
|                         |                                   | Adresse employeur            | :                             | Autorisation cou                   | rriel : Oui           |                    |                  |
| <b>V</b>                |                                   | Autorisation SMS :           | Non                           |                                    |                       |                    |                  |
| Coordonnées Bancaires   |                                   |                              |                               |                                    |                       |                    |                  |

EN CLIQUANT SUR LES ICONES A GAUCHE DE L'ECRAN, VOUS POUVEZ EFFECTUER UNE DEMANDE DE MODIFICATION DE VOTRE FICHE FAMILLE (CHANGEMENT D'ADRESSE, NUMERO DE TELEPHONE...) ATTENTION NE PAS REMPLIR LES INFORMATIONS FISCALES, NI COORDONNEES BANCAIRES (PAS UTILITES)

**PENSER A Enregistrer** POUR QUE LA DEMANDE SOIT TRANSMISE A LA COLLECTIVITE. CETTE DERNIERE TRAITERA ENSUITE VOTRE DEMANDE ET POURRA L'ACCEPTER, OU LA REFUSER. CET ONGLET PERMET :

A) D'AJOUTER UN ENFANT QUI SERA PROCHAINEMENT SCOLARISE EN ECOLE.

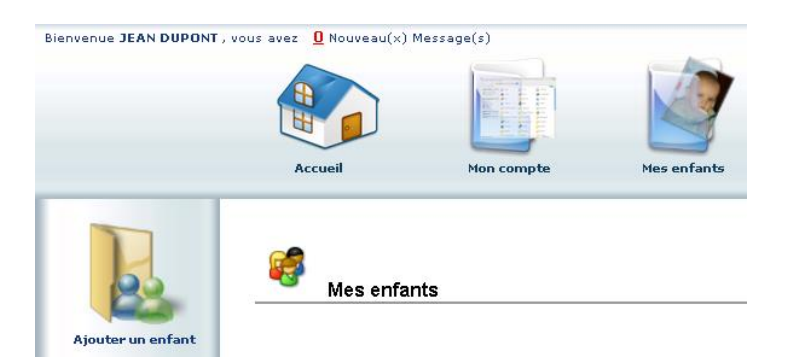

B) DE DEMANDER UNE MODIFICATION D'INFORMATIONS, LISTE DES PERSONNES AUTORISEES A VENIR CHERCHER L'ENFANT, PORT DE LUNETTES, DONNEES SANITAIRES... VOUS DEVEZ POUR CELA CLIQUER SUR LE PRENOM D'UN ENFANT PUIS SUR L'UN DES MENUS A GAUCHE DE L'ECRAN.

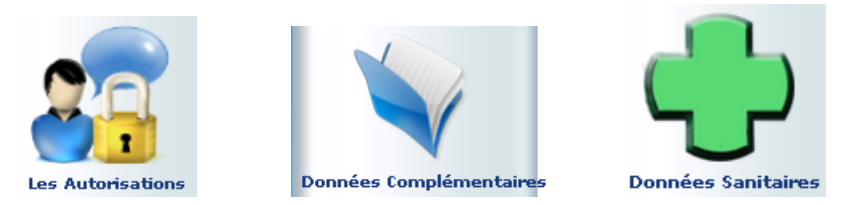

C) VISUALISER LE PLANNING DE L'ENFANT. LA NAVIGATION DE MOIS EN MOIS S'EFFECTUE EN CLIQUANT SUR LA FLECHE ENTOUREE EN ROUGE :

🗊 Agenda

|                                                                                | Réservé     | Err      | eur      | C        | onge     | é        | He       | ure l    | nors     | cont     | rat f    | Régu     | lier     | F        | Ferm     | eture    | 9        | Abs       | ent f         | facti       | uré           | D              | emai       | nde       | en a        | itter         | nte          | A        | bser       | nt exi         | cusé          |
|--------------------------------------------------------------------------------|-------------|----------|----------|----------|----------|----------|----------|----------|----------|----------|----------|----------|----------|----------|----------|----------|----------|-----------|---------------|-------------|---------------|----------------|------------|-----------|-------------|---------------|--------------|----------|------------|----------------|---------------|
|                                                                                |             |          |          |          |          |          |          | 2        | Rése     | rvat     | ion      | en co    | ours     | s de f   | traite   | emen     | t )      | K Ré<br>P | éser\<br>Peti | atio<br>tes | on re<br>vaca | efusé<br>ances | e (<br>5 G | Ał<br>Gra | sen<br>ande | ce e<br>Is va | n co<br>acan | ours     | de ti<br>F | raiter<br>Jour | nent<br>férié |
| Cliquer droit sur un champ 🔽 ou 🗋 pour demander une réservation ou une absence |             |          |          |          |          |          |          |          |          |          |          |          |          |          |          |          |          |           |               |             |               |                |            |           |             |               |              |          |            |                |               |
| Structure                                                                      | Responsable | Me<br>01 | Je<br>02 | Ve<br>03 | Sa<br>04 | Di<br>05 | Lu<br>06 | Ма<br>07 | Me<br>08 | Je<br>09 | Ve<br>10 | Sa<br>11 | Di<br>12 | Lu<br>13 | Ма<br>14 | Me<br>15 | Je<br>16 | Ve<br>17  | Sa<br>18      | Di<br>19    | Lu<br>20      | Ма<br>21       | Me<br>22   | Je<br>23  | Ve<br>24    | Sa<br>25      | Di<br>26     | Lu<br>27 | Ma<br>28   | Me<br>29       | Je<br>30      |
| Accueil de Loisirs<br>ALSH Mercredi après-midi                                 | DUPONT JEAN | 9        |          |          |          |          | F        | ,        | ~        |          |          |          | Ρ        | Р        | Ρ        | Р        | P        | Р         | Р             | Ρ           | Ρ             | Ρ              | Р          | Ρ         | Ρ           | Ρ             | Ρ            |          |            | ~              |               |
| Accueil de Loisirs<br>ALSH Mercredi journée                                    | DUPONT JEAN | 9        |          |          |          |          | F        |          | ~        |          |          |          | Ρ        | Ρ        | Ρ        | Р        | Ρ        | Р         | Р             | Ρ           | Р             | Ρ              | Ρ          | Ρ         | Ρ           | Ρ             | Ρ            |          |            | ~              |               |
| Accueil de Loisirs<br>ALSH Vacances après-midi                                 | DUPONT JEAN |          |          | /        |          |          | F        |          |          |          |          |          |          |          |          |          |          |           |               |             |               |                |            |           |             |               |              |          |            |                |               |
| Accueil de Loisirs<br>ALSH Vacances journée                                    | DUPONT JEAN |          |          |          |          |          | F        |          |          |          |          |          |          | ~        | ~        | ~        | ~        | ~         |               |             |               |                |            |           |             |               |              |          |            |                |               |
| Accueil de Loisirs<br>ALSH Vacances matin                                      | DUPONT JEAN |          |          |          |          |          | F        |          |          |          |          |          |          |          |          |          |          |           |               |             |               |                |            |           |             |               |              |          |            |                |               |
| Garderie périscolaire<br>Garderie matin                                        | DUPONT JEAN |          | ۵        | ۵        |          |          | F        | ۵        |          |          |          |          | Ρ        | P        | Р        | Р        | Р        | Р         | Р             | Ρ           | Ρ             | Ρ              | Ρ          | Ρ         | Р           | Р             | Ρ            |          |            |                |               |
| Garderie périseolaire<br>Restauration scelaire                                 | DUPONT JEAN | 9        |          | ø        |          |          | F        | 9        | *        | <        | ~        |          | Ρ        | P        | Ρ        | P        | P        | Ρ         | Ρ             | Ρ           | Ρ             | Ρ              | P          | Ρ         | Ρ           | Ρ             | P            | ~        | ~          |                | ~             |

INDIQUE QUE VOUS AVEZ RESERVE LA JOURNEE.

Inscriptions en cours

INDIQUE QUE VOTRE ENFANT ETAIT PRESENT SUR LA JOURNEE QUE VOUS AVIEZ RESERVEE.

D) CE PLANNING VOUS PERMET AUSSI DE FAIRE DES DEMANDES DE RESERVATION ET DES DECLARATIONS D'ABSENCE. POUR CELA VOUS DEVREZ PLACER LE CURSEUR DE LA SOURIS SUR LA LIGNE DE LA PRESTATION VOULUE, SUR LE JOUR VOULU, FAIRE UN CLIC DROIT ET CHOISIR « DEMANDE DE RESERVATION » OU « DECLARER UNE ABSENCE ».

ATTENTION, SI VOUS DECLAREZ UNE ABSENCE VOUS DEVREZ ENTRER LA RAISON ET LA CONFIRMER. **VOUS** DEVEZ TOUJOURS FOURNIR UNE ATTESTATION EN CAS DE RAISON MEDICALE.

### Onglet Relevé de compte

#### CET ONGLET VOUS PERMET, PAR ANNEE SCOLAIRE, DE VISUALISER TOUTES VOS FACTURES.

| Bienvenue JEAN DUPON | F, vous avez 🛛 Nouveau(x)    | Message(s)                                   |                                                   |                                                                                                    |                                                                                |                           |                         |
|----------------------|------------------------------|----------------------------------------------|---------------------------------------------------|----------------------------------------------------------------------------------------------------|--------------------------------------------------------------------------------|---------------------------|-------------------------|
|                      |                              |                                              |                                                   | (                                                                                                    |                                                                                |                           |                         |
|                      | Accueil                      | Mon compte                                   | Mes enfants                                       | Relevé de compte Boite                                                                                                    | e de réception Liste des                                                       | s demandes                |                         |
|                      |                              | ns compte                                    |                                                   |                                                                                                    |                                                                                |                           |                         |
| Mes factures         | Année scolair<br>2014-2015 - | e:                                           |                                                   |                                                                                                    |                                                                                |                           |                         |
| Mes factures         | Année scolair<br>2014-2015 ↓ | e:                                           |                                                   | Relevé des opérations                                                                                                    |                                                                                |                           |                         |
| Mes factures         | Année scolair<br>2014-2015 ᢏ | e:<br>Nº Quérat                              | on Date                                           | Relevé des opérations<br>Description                                                                                                 | Rénie                                                                          | Débit                     | Crédit                  |
| Nes factures         | Année scolair<br>2014-2015 ↓ | e:<br>N° Opérati                             | on Date<br>08/04/2015                             | Relevé des opérations<br>Description<br>Facture : 01/04/2015 - 30/04/2015                                                            | Régie<br>5 Régie garderie ALSH                                                 | Débit<br>120.60           | Crédit                  |
| Mes factures         | Année scolair<br>2014-2015 ↓ | e:<br>N° Opérati<br>M° AL-36<br>AL-228       | on Date<br>08/04/2015<br>08/04/2015               | Relevé des opérations<br>Description<br>Facture : 01/04/2015 - 30/04/2015<br>Règlement : Chèque                                      | Régie<br>5 Régie garderie ALSH<br>Régie garderie ALSH                          | Débit<br>120.60           | <b>Crédit</b><br>243.20 |
| Mes factures         | Année scolair<br>2014-2015 ↓ | e:<br>N° Opérati<br>AL-36<br>AL-228<br>AL-12 | on Date<br>08/04/2015<br>08/04/2015<br>08/04/2015 | Relevé des opérations<br>Description<br>Facture : 01/04/2015 - 30/04/2015<br>Règlement : Chèque<br>Facture : 01/02/2015 - 31/03/2015 | Régie<br>5 Régie garderie ALSH<br>Régie garderie ALSH<br>5 Régie garderie ALSH | Débit<br>120.60<br>243.20 | <b>Crédit</b><br>243.20 |

- A) L'ICONE PERMET LA CONSULTATION ET L'IMPRESSION DE LA FACTURE. (UN EXEMPLAIRE DE CHAQUE FACTURE VOUS SERA ENVOYE PAR LA TRESORERIE.)
- B) <u>ATTENTION</u>, LA MAIRIE NE GERE PAS DIRECTEMENT LES ENCAISSEMENTS, VOUS TROUVEREZ DES REGLEMENTS AYANT POUR TYPE : « TITRE EMIS (ORMC N°X) ». LE SUIVI DES REGLEMENTS ET DE VOTRE SOLDE NE SERONT PAS POSSIBLE AVEC CE PORTAIL. VOUS POURREZ VOUS PROCURER CES INFORMATIONS AUPRES DE VOTRE TRESORERIE.

VOUS DEVREZ PEUT-ETRE INSTALLER « ADOBE READER », DISPONIBLE GRATUITEMENT A L'ADRESSE : <u>HTTPS://GET.ADOBE.COM/READER/?LOC=FR</u> (ATTENTION A L'OFFRE FACULTATIVE SUR CETTE PAGE).

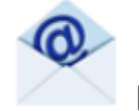

Boite de réception

VOUS POURREZ DEPUIS CE MENU :

- ENVOYER UN MESSAGE A LA MAIRIE POUR TOUTE DEMANDE QUE VOUS POURRIEZ AVOIR
- VOIR LES MESSAGES QUE VOUS AVEZ ENVOYES ET LES REPONSES QUI VOUS AURONT ETE APPORTEES
- VOIR LES MESSAGES ENVOYES PAR VOTRE STRUCTURE D'ACCUEIL ET Y REPONDRE
- VOIR LES MESSAGES SUPPRIMES

#### **Onglet Liste des demandes**

ICI SONT REPERTORIEES TOUTES LES DEMANDES QUE VOUS AVEZ FAITES DATANT DE MOINS D'UN MOIS, QU'ELLES AIENT ETE ACCEPTEES OU REFUSEES.

| Bienvenue JEAN DUPONT , | vous avez 🧕 Nouveau(: | <) Message(s)                |                        |                              |                             |                         | Mercredi 8 Avril 2015  |
|-------------------------|-----------------------|------------------------------|------------------------|------------------------------|-----------------------------|-------------------------|------------------------|
|                         | Accueil               | Mon compte                   | Mes enfants            | Relevé de compte             | Boite de réception          | Liste des demandes      | Deconnexion            |
|                         | Liste des             | demandes                     |                        |                              |                             |                         |                        |
|                         |                       |                              |                        | <u>Mon compte</u> <u>Mes</u> | <u>enfants</u>              |                         |                        |
|                         |                       |                              |                        | 4 Þ                          |                             |                         |                        |
|                         |                       | Informations r               | esponsable   Informati | ions conjoint   Informations | fiscales   Informations CAF | Informations bancaires  |                        |
|                         | Demandes refusé       | es                           |                        |                              |                             |                         |                        |
|                         | Résponsable C         | )ualité Adresse Tél.do       | micile Tél.Prof. Mo    | bile Email Profession        | Employeur Adresse em        | ployeur Date.demande    | Date.refus Motif.refus |
|                         | Domandos accont       | éor                          |                        |                              |                             |                         |                        |
|                         | Résnonsable           | ees<br>Qualité Adresse Tél-d | nmicile Tél Prof №     | Inhile Email Profession      | Employeur Adresse           | emnloveur – Date demand | e Date acceptation     |
|                         | responsable           |                              |                        | Towne Enter Trotession       | Employeen Auresse           | omproyou - Date.aemant  | but deceptation        |

EN CLIQUANT SUR « MON COMPTE » VOUS OBTIENDREZ LA LISTE DES DEMANDES CONCERNANT VOTRE FICHE FAMILLE.

EN CLIQUANT SUR « MES ENFANTS » SERONT AFFICHEES LES DEMANDES SPECIFIQUES AUX ENFANTS : DEMANDE DE RESERVATION ET DECLARATION D'ABSENCE.

VOUS POURREZ FILTRER SELON UN TYPE SPECIFIQUE DE DEMANDE EN CLIQUANT SUR LE TYPE D'INFORMATION RECHERCHEE (« RESPONSABLE », « CONJOINT », « FISCALES »... OU « AUTORISATIONS », « DONNEES SANITAIRES », « RESERVATIONS », « ABSENCES »...)

## DECONNEXION